## AFFILIATION NOUVEAU MEMBRE (1<sup>ERE</sup> AFFILIATION)

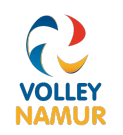

- Se rendre sur Clubee.com et se connecter avec son identifiant et mot de passe.
- Une fois connecté, cliquer sur **Groupes et membres** dans configuration de la plateforme.

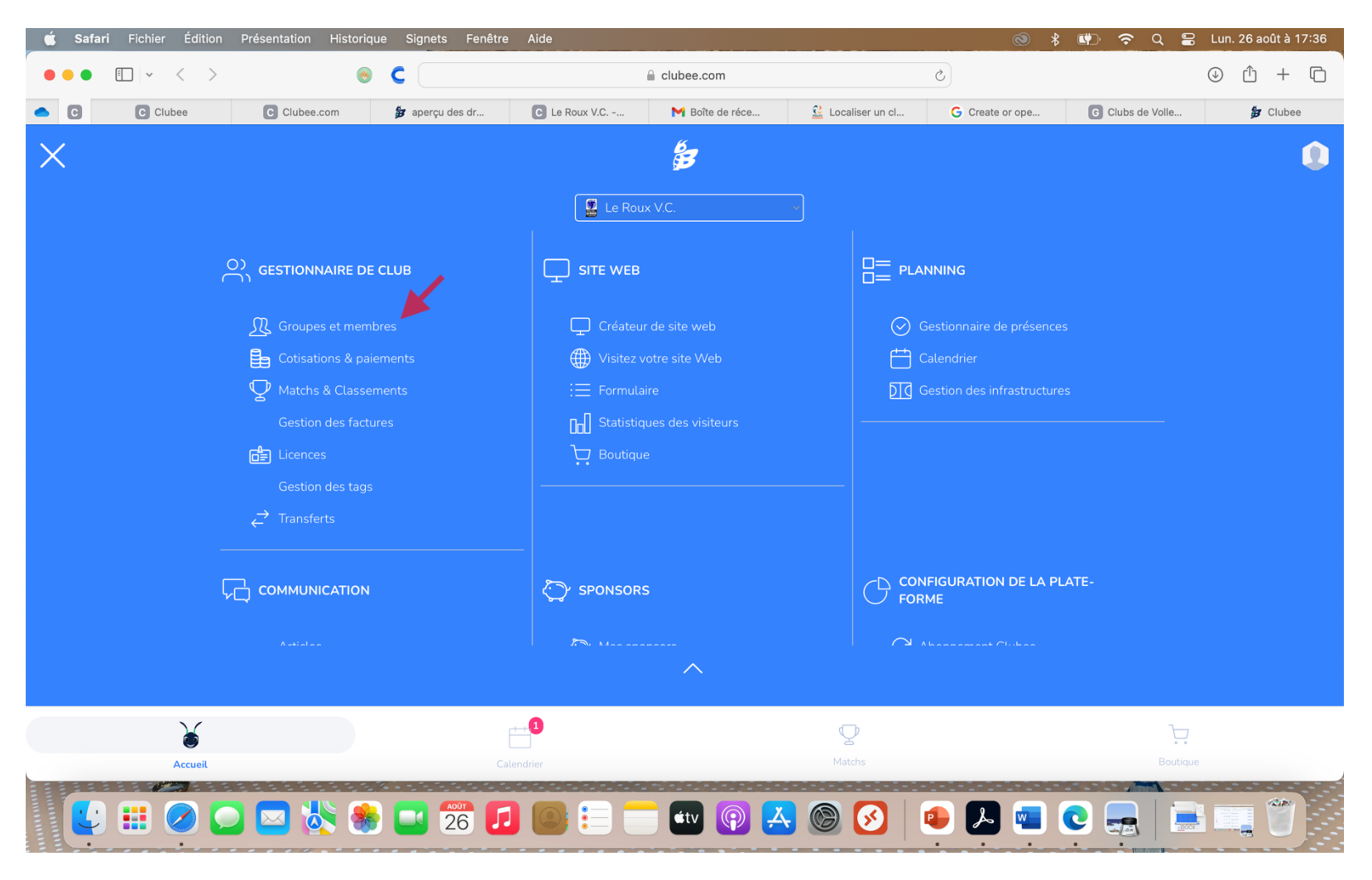

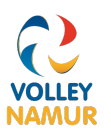

• Sélectionner tous les affiliés M/F (tous groupes d'Âge)

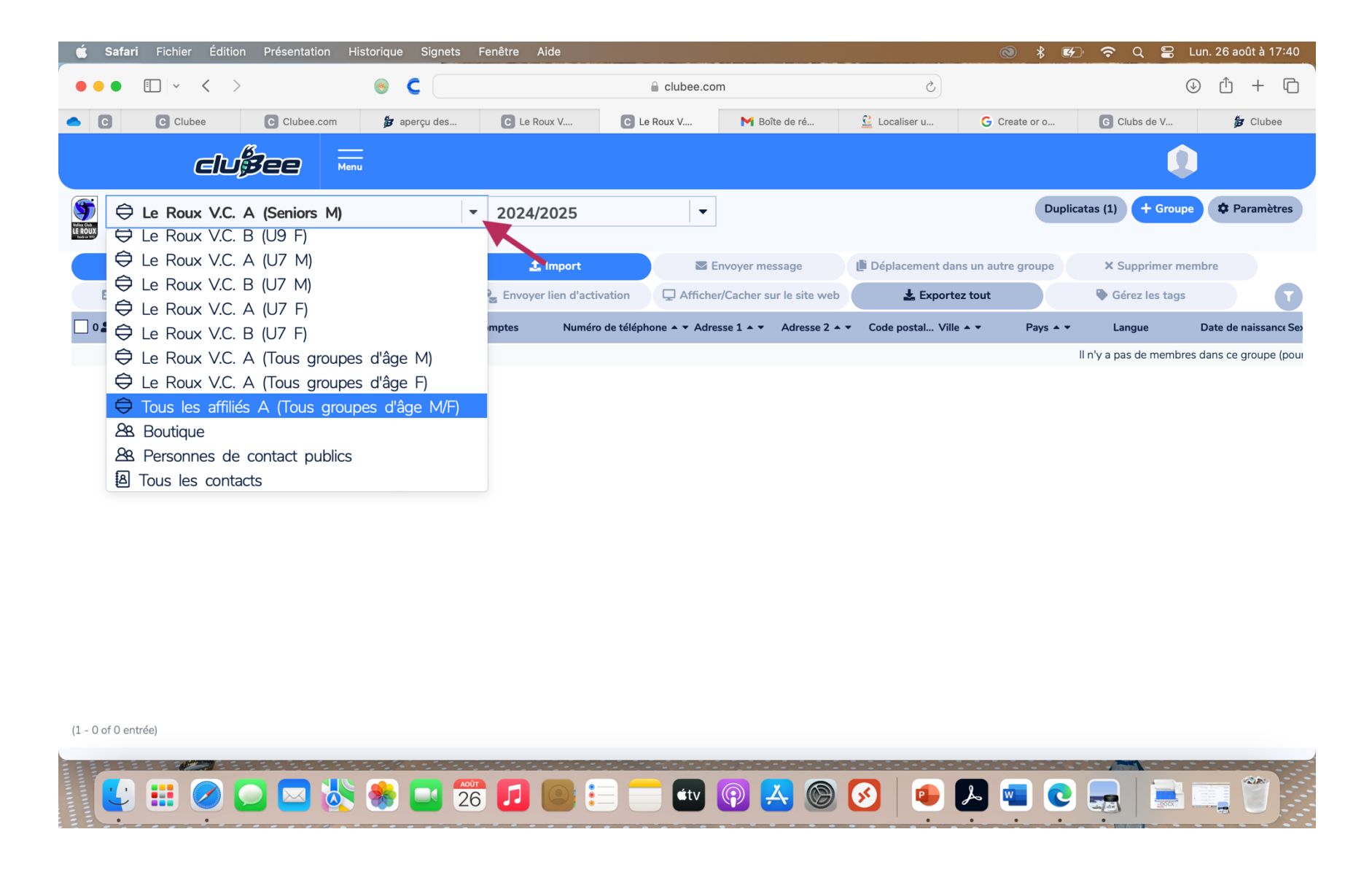

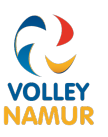

• La liste de tous les affiliés du club apparaît. Cliquer sur Ajouter un membre

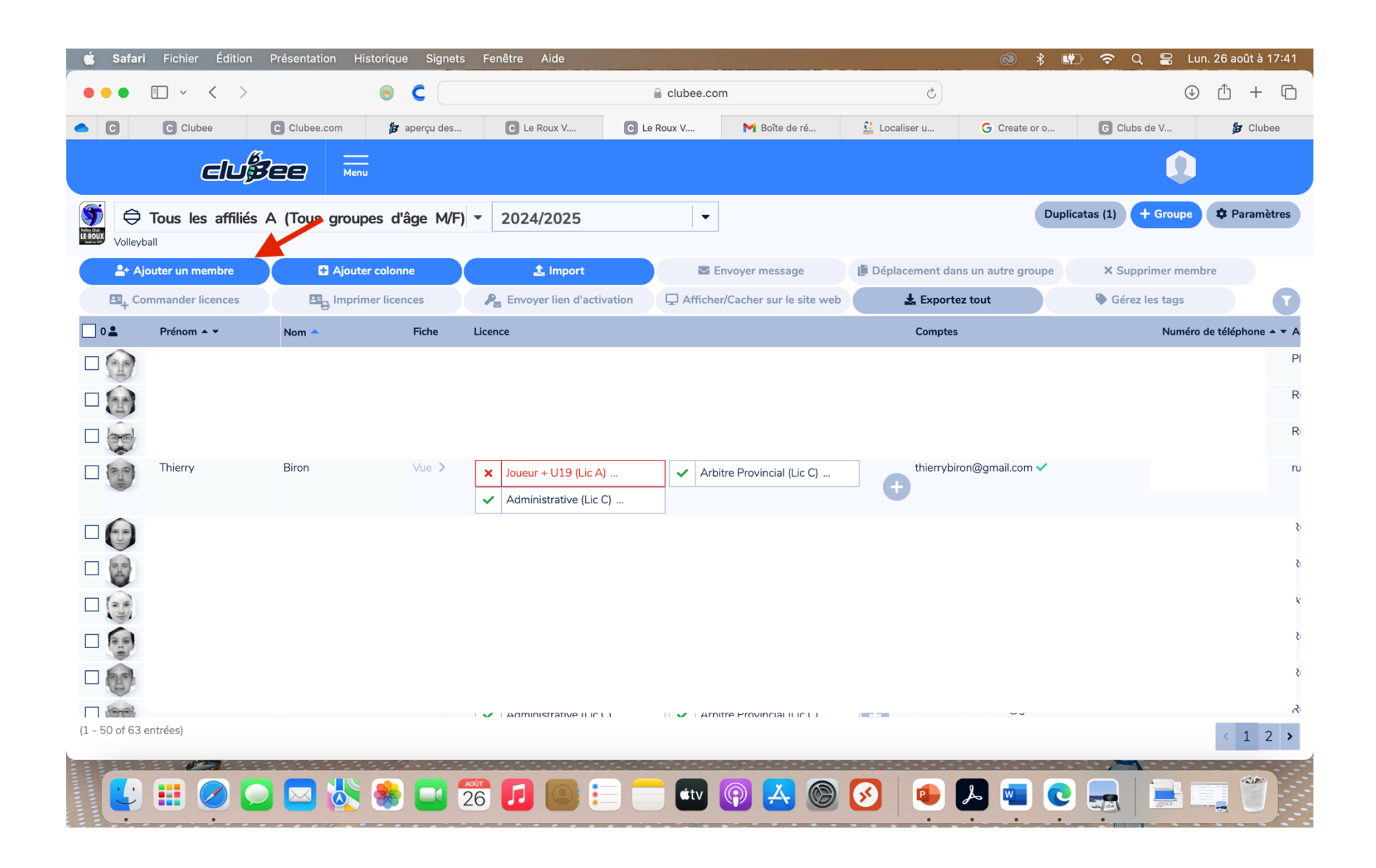

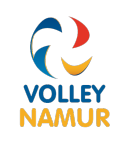

- **Privilégier l'affiliation par la carte d'identité (EID)** pour éviter les erreurs dans le nom, prénom ou date de naissance. Faire glisser la photo d'identité vers la zone prévue à cet effet.
- Si pas de carte d'identité (étranger ou -12 ans) tout remplir manuellement et ajouter photo

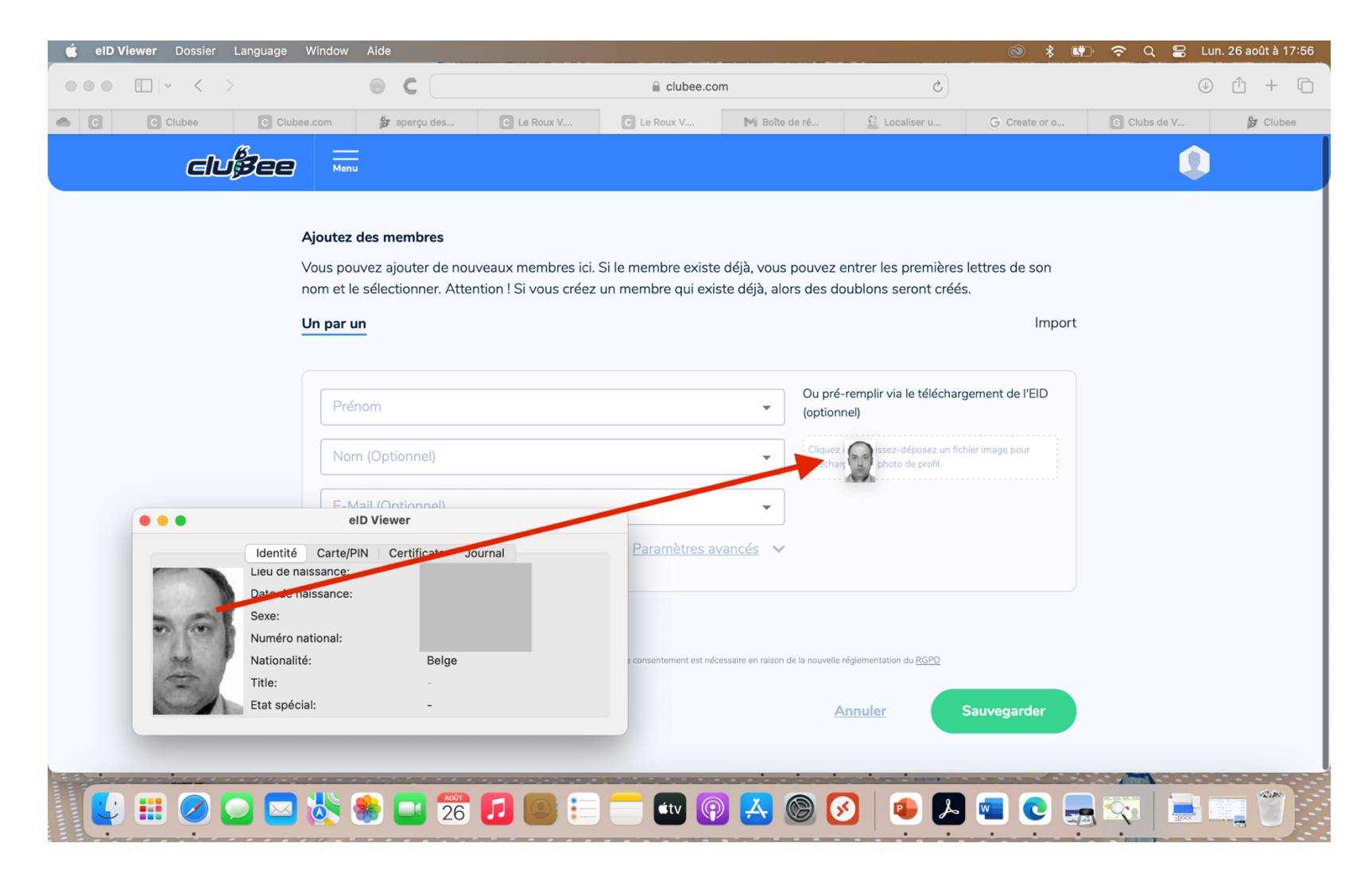

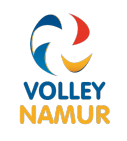

• Les données sur la carte d'identité se remplissent automatiquement. **Remplir l'adresse mail et cliquer envoyer lien** d'activation. L'affilié recevra automatiquement un mail pour valider son compte et aura un accès personnalisé à Clubee

| 🗯 Safari Fichier Édition Présent | tation Historique Signets Fenêtre                                          | Aide                                                                 |                                                                  | S = 10 €                                    | 🖻 Q 🛢 Lun. 26 août à 17:59       |  |  |
|----------------------------------|----------------------------------------------------------------------------|----------------------------------------------------------------------|------------------------------------------------------------------|---------------------------------------------|----------------------------------|--|--|
| ••• • • < >                      | ● C                                                                        | ☐ clubee.com                                                         | 1                                                                | S                                           |                                  |  |  |
| C C Clubee                       | C Le Roux V.C Gestionnaire d                                               | M Boîte de réception (1) - thierr                                    | C Localiser un club – Volley Na                                  | G Create or open a map - Com                | G Clubs de Volleyball de la prov |  |  |
|                                  | Vous pouvez ajouter de nouveaux r<br>nom et le sélectionner. Attention ! S | nembres ici. Si le membre existe<br>i vous créez un membre qui exist | déjà, vous pouvez entrer les p<br>te déjà, alors des doublons se | premières lettres de son<br>pront créés.    |                                  |  |  |
|                                  | Un par un                                                                  |                                                                      |                                                                  | Import                                      |                                  |  |  |
|                                  | Prénom                                                                     |                                                                      | Ou pré-remplir via<br>(optionnel)                                | le téléchargement de l'EID                  |                                  |  |  |
|                                  | Nom (Optionnel)<br>Biron                                                   |                                                                      | Cliquez ici ou glissez-o<br>télécharger une photo                | léposez un fichier image pour<br>de profil. |                                  |  |  |
|                                  | E-Mail (Optionnel)<br>thierrybiron@gmail.com                               |                                                                      | •                                                                |                                             |                                  |  |  |
|                                  | Envoyer lien d'activation 0                                                | <u>Paramètres av</u>                                                 | ancés 🔨                                                          |                                             |                                  |  |  |
|                                  | Supprimer fichier glisser et dépo                                          | sez pour télécharger des fichiers ou cliqu                           | iez ici                                                          |                                             |                                  |  |  |
|                                  | EID_photo.jpg                                                              |                                                                      |                                                                  |                                             |                                  |  |  |
|                                  | - Address 1 (Optional)                                                     |                                                                      |                                                                  |                                             |                                  |  |  |
|                                  | Address 2 (Optional)                                                       |                                                                      |                                                                  |                                             |                                  |  |  |
|                                  | Lucius                                                                     |                                                                      |                                                                  |                                             |                                  |  |  |
|                                  | 🛚 🔆 🏀 💶 📅 🎵                                                                |                                                                      | P 📥 🎯 😣                                                          |                                             |                                  |  |  |

• Pour gagner du temps mais pas obligatoire, vous pouvez lui choisir un groupe. P ex si c'est un joueur U13, vous pouvez sélectionner l'équipe U13M et il apparaitra dans l'équipe U13. Ensuite **cliquer sur Sauvegarder.** 

| • • < >    | 🐵 C                                          | 🔒 clubee.com                                            |                                                  | 5                            | J 🗘 + G                          |  |  |
|------------|----------------------------------------------|---------------------------------------------------------|--------------------------------------------------|------------------------------|----------------------------------|--|--|
| C C Clubee | C Le Roux V.C Gestionnaire d                 | M Boîte de réception (1) - thierr                       | Cocaliser un club – Volley Na                    | G Create or open a map - Com | G Clubs de Volleyball de la prov |  |  |
|            | Date De Naissance<br>26/07/1974              |                                                         |                                                  |                              |                                  |  |  |
|            | Nationalité                                  |                                                         | •                                                |                              |                                  |  |  |
|            | O Masculin O Féminin                         |                                                         |                                                  |                              |                                  |  |  |
|            | Ajouter un membre dans les g                 | roupes suivants:                                        |                                                  |                              |                                  |  |  |
|            | Choisir Un Groupe 🗸                          |                                                         |                                                  |                              |                                  |  |  |
|            | Tous les contacts                            |                                                         |                                                  |                              |                                  |  |  |
|            | Ajoutez des tags à ce membre                 | e (optionnel)                                           |                                                  |                              |                                  |  |  |
|            | Ajoutez des étiquettes                       |                                                         | • (i)                                            |                              |                                  |  |  |
|            |                                              |                                                         |                                                  |                              |                                  |  |  |
|            | + Ajouter un autre utilisateu                | r                                                       |                                                  |                              |                                  |  |  |
|            | Je confirme que j'ai le consentement du memb | re pour insérer ces données. Ce consentement est nécess | saire en raison de la nouvelle réglementation du | RGPD                         |                                  |  |  |
|            |                                              |                                                         | Annuler                                          | Sauvegarder                  |                                  |  |  |

2

• Le membre est affilié mais il faut encore lui demander une licence pour qu'il puisse jouer ou coacher. Dans la liste de tous les membres **cliquer sur le +** dans la colonne licence à côté du membre.

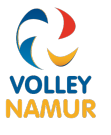

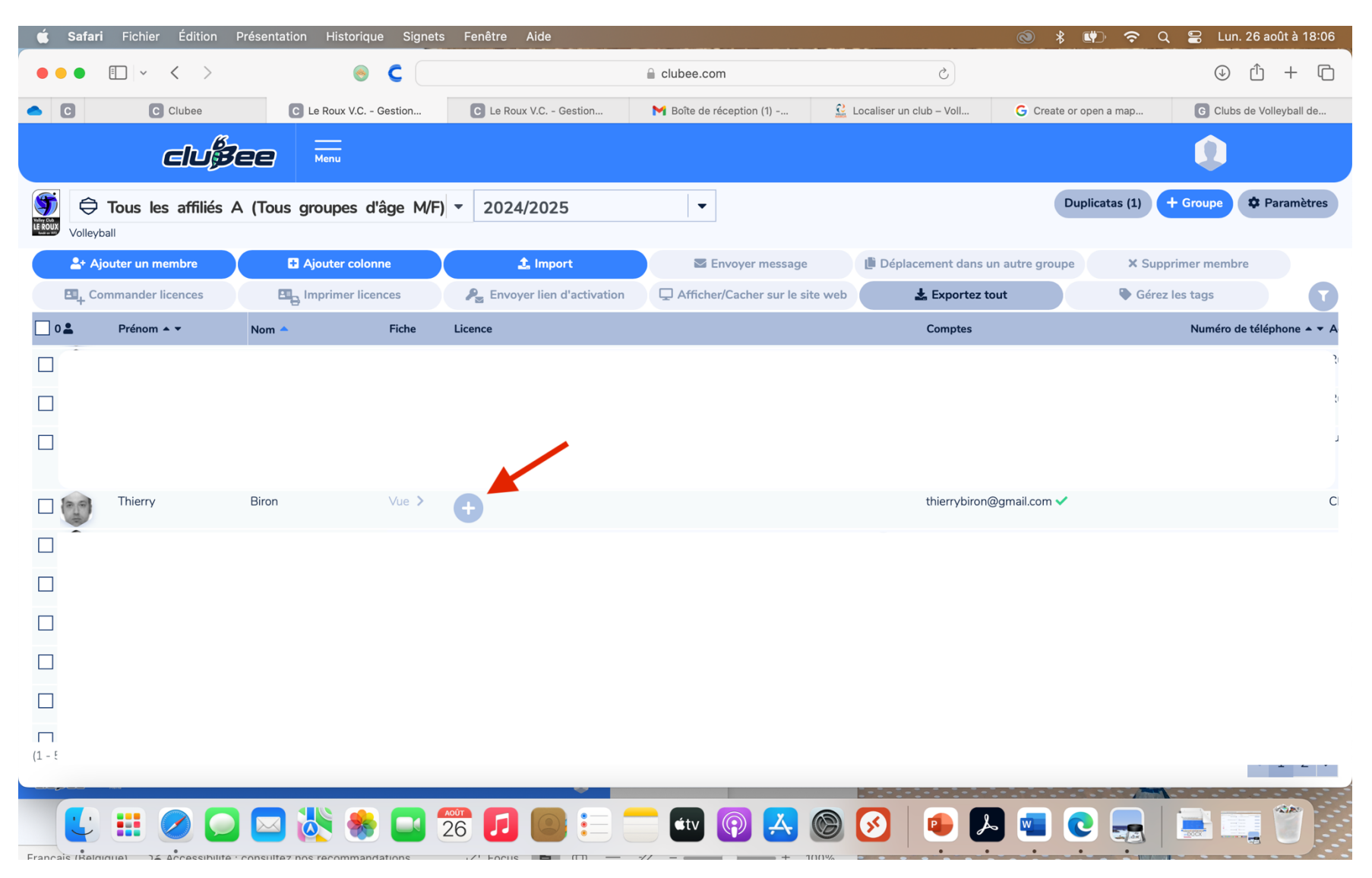

• Ensuite **sélectionner le type de licence affiliation 0 €** parmi les différentes possibilités.

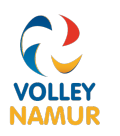

• Sélectionnez la date de début

| 🗰 Safari Fichier Édition Présentation Historique Signets Fenêtre Aide |                                     |                                            |                                            |                    |                                              |                                           | ⊗ \$         | 🖤 🗢 a            | 🗧 😫 🔛      | août à 18:16  |           |                                    |              |
|-----------------------------------------------------------------------|-------------------------------------|--------------------------------------------|--------------------------------------------|--------------------|----------------------------------------------|-------------------------------------------|--------------|------------------|------------|---------------|-----------|------------------------------------|--------------|
|                                                                       | ~ < >                               |                                            | 🛛 C                                        |                    |                                              | Clubee.com                                | n            |                  | Ç          |               |           | <ul> <li>↓ <sup>↑</sup></li> </ul> | + 🗅          |
| <b>c</b>                                                              | C Clubee                            | 🍃 Le F                                     | Roux V.C Gestion                           | C Le F             | Roux V.C Gestion                             | M Boîte de ré                             | eception (1) | 🔒 Localiser un c | lub – Voll | G Create or o | pen a map | G Clubs de V                       | olleyball de |
| COACH A (LIC C)<br>25.00 €<br>POUR 12 MOIS                            | COACH A PR<br>29<br>POUR            | 20VISOIRE (LIC C)<br>5.00 €<br>R 12 MOIS   | COACH B (LIC C)<br>25.00 €<br>POUR 12 MOIS | COACH B            | PROVISOIRE (LIC C)<br>25.00 €<br>DUR 12 MOIS | COACH C (LIC C<br>25.00 €<br>POUR 12 MOIS | )            |                  |            |               |           |                                    |              |
| COACH C PROVISC<br>25.00 €<br>POUR 12 M                               | DIRE (LIC C)<br>DIS                 | COACH D (LIC C)<br>10.00 €<br>POUR 12 MOIS | COACH D PROVISO<br>10.00 €<br>POUR 12 MC   | IRE (LIC C)<br>DIS | DÉLÉGUÉ - MARQU<br>0.00 €<br>POUR 12 M       | JEUR(LIC C)<br>OIS                        |              |                  |            |               |           |                                    |              |
| MÉDECIN (LIC C)<br>0.00 €<br>POUR 12 MOIS                             | SOIGNEUR (L<br>0.00 €<br>POUR 12 M0 | IC C) AFFILIAT<br>0.00 f<br>DIS POUR 12 f  | FION<br>€<br>MOIS                          |                    |                                              |                                           |              |                  |            |               |           |                                    |              |
| DATE DE DÉBUT                                                         |                                     | •                                          |                                            |                    |                                              |                                           |              |                  |            |               |           |                                    |              |
| 26/08/2024                                                            |                                     |                                            |                                            |                    |                                              |                                           |              |                  |            |               |           |                                    |              |
| août (                                                                | 2024 😌 🕨                            | ASSEPORT SPOR                              | RTIF (OPTIONNEL)                           |                    |                                              |                                           |              |                  |            |               |           |                                    |              |
| 29 30 31 1                                                            | 2 3 4                               |                                            |                                            |                    |                                              |                                           |              |                  |            |               |           |                                    |              |
| 5 6 7 8                                                               | 9 10 11                             |                                            |                                            |                    |                                              |                                           |              |                  |            |               |           |                                    |              |
| 12 13 14 15                                                           | 16 17 18                            | 3                                          |                                            |                    |                                              |                                           |              |                  |            |               |           |                                    |              |
| 19 20 21 22                                                           | 23 24 25                            | ;                                          |                                            |                    |                                              |                                           | 4            |                  |            |               |           |                                    |              |
| 26 27 28 29                                                           | 30 31 1                             |                                            |                                            |                    |                                              |                                           |              |                  |            |               |           |                                    |              |
| Vous devez accep                                                      | ter les <u>Conditions</u>           | <u>générales</u> pour com                  | mander cette licence                       |                    |                                              |                                           |              |                  |            |               |           |                                    |              |
| Total                                                                 |                                     |                                            |                                            |                    |                                              |                                           |              |                  |            |               |           |                                    |              |
| 23.00€                                                                |                                     |                                            |                                            |                    |                                              |                                           |              |                  |            |               |           |                                    |              |
| ් Annuler                                                             |                                     |                                            |                                            |                    |                                              |                                           |              |                  |            |               |           |                                    |              |
|                                                                       |                                     |                                            | 🌸 🗖                                        | A001<br>26         |                                              |                                           | étv 😱        |                  | <b>S</b>   | •             |           |                                    | Û            |

• Cliquez sur accepter les conditions générales et Sauvegardez

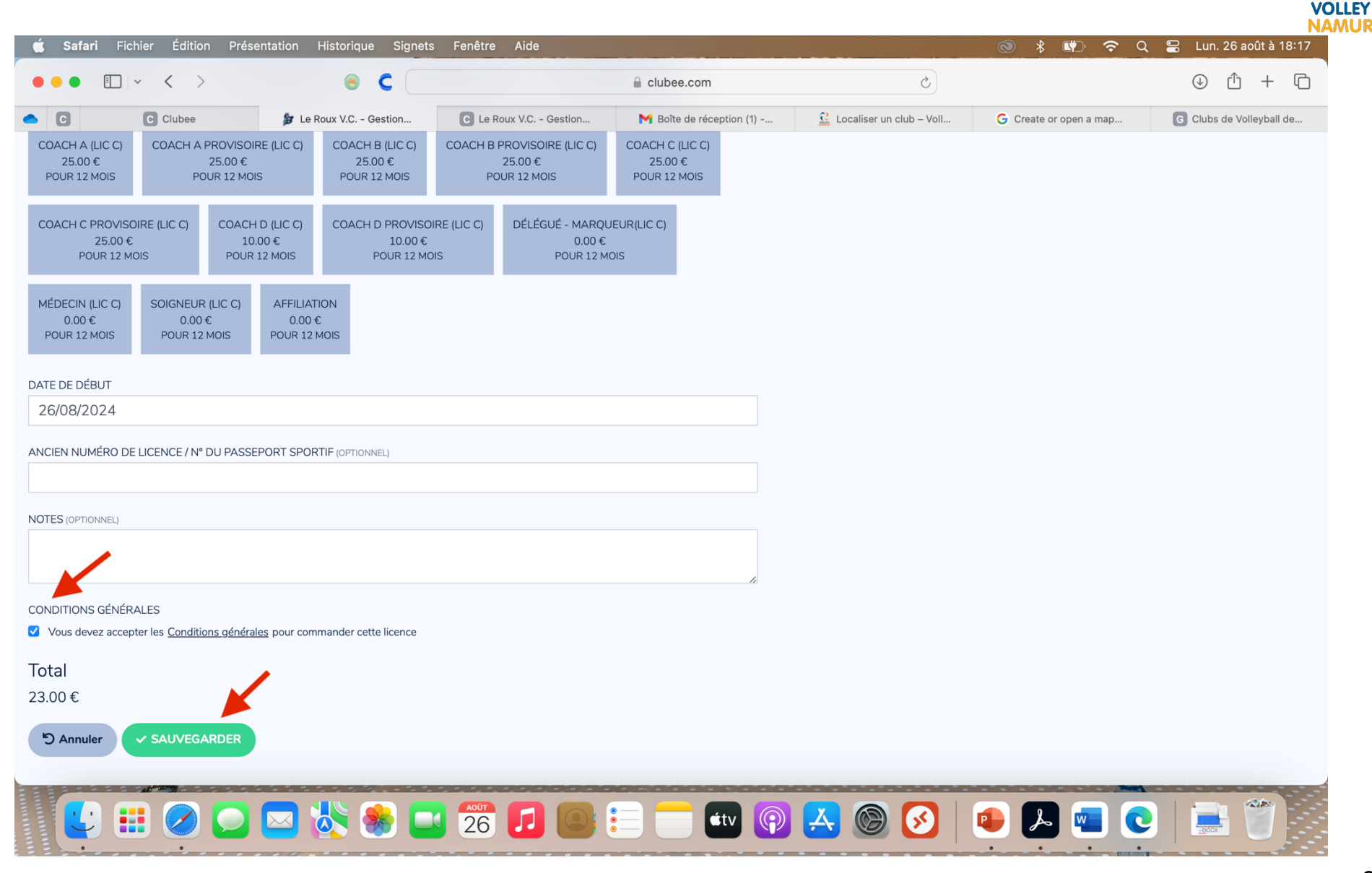

• L'octroi des licences n'est pas instantané, si le membre a été créé avec la Carte d'identité belge, la validation se fait dans les 5 minutes si le membre n'a pas été créé par la carte d'identité belge ( étranger, -12 ans), la validation doit se faire par la FVWB.

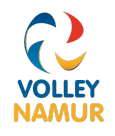

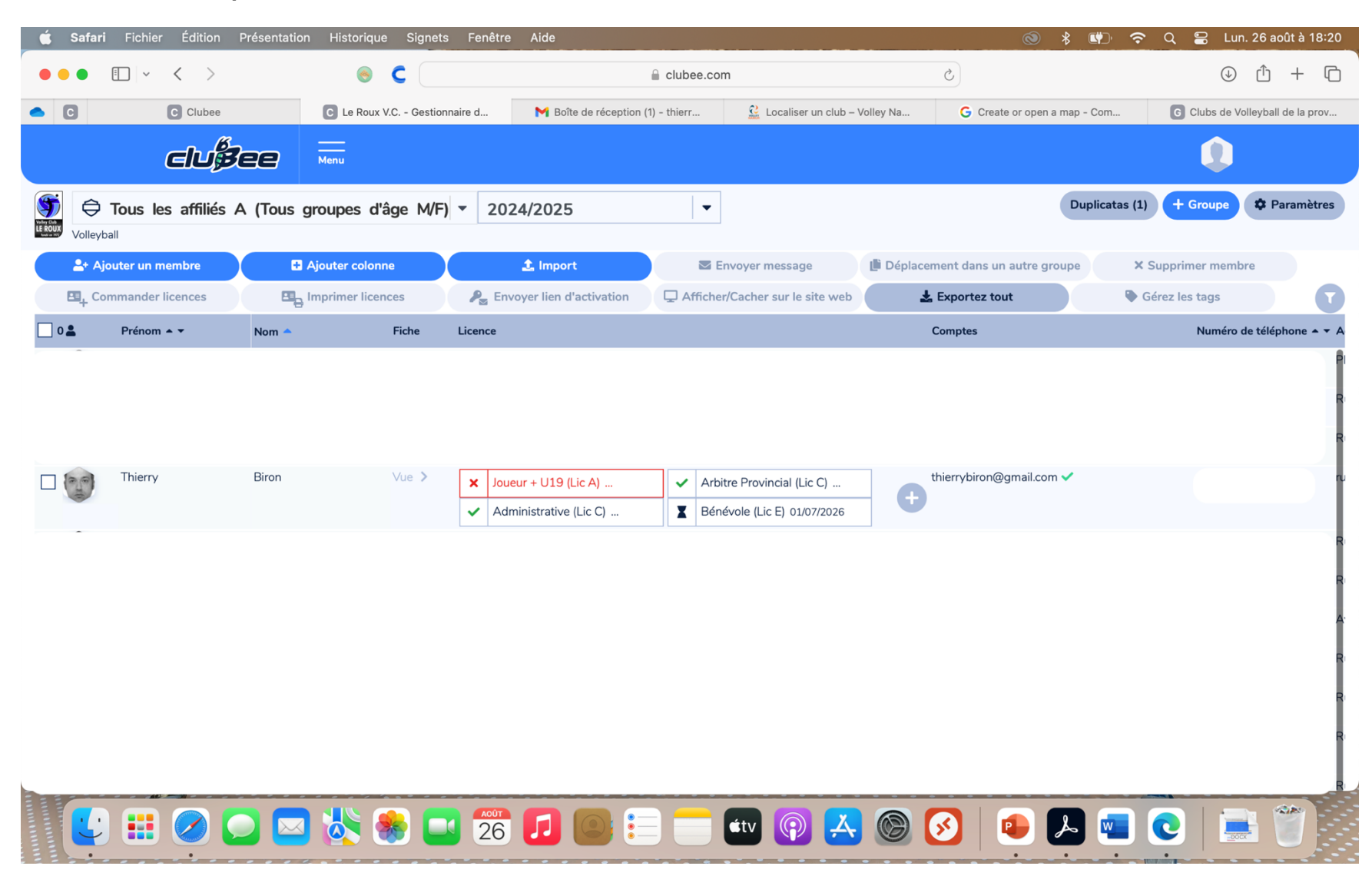

• Il existe 3 statuts pour les licences

×

Joueur + U19 (Lic A) ...

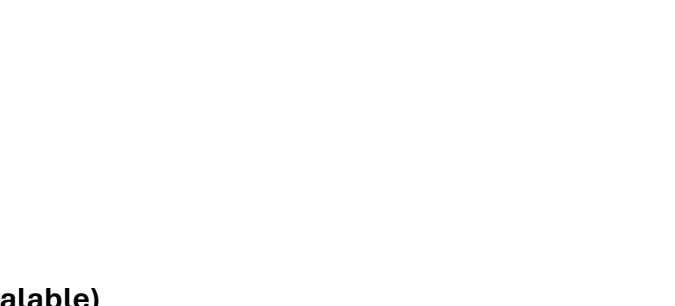

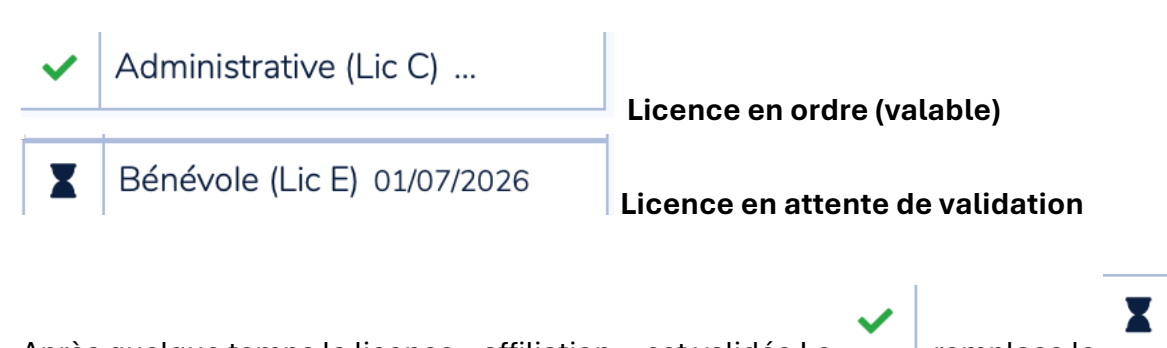

Licence expirée

• Après quelque temps la licence « affiliation » est validée Le \_\_\_\_\_ remplace le \_

 $\mathbf{\hat{}}$ 

VOLLEY

• Dès la licence affiliation validée choisir la vraie licence. Appuyer sur le +

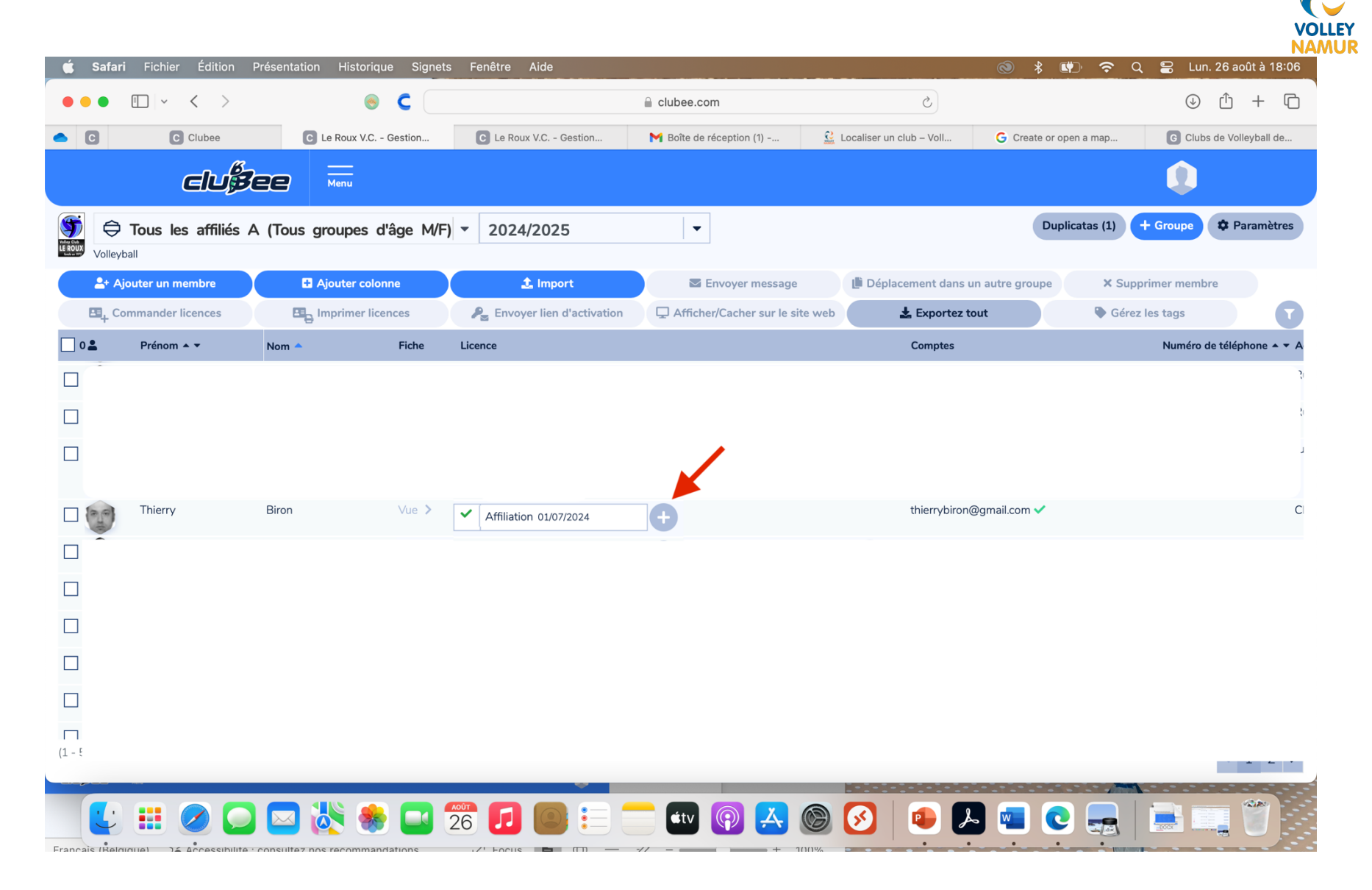

• Choisir la vraie licence joueur adaptée au membre - Remplir la date de début

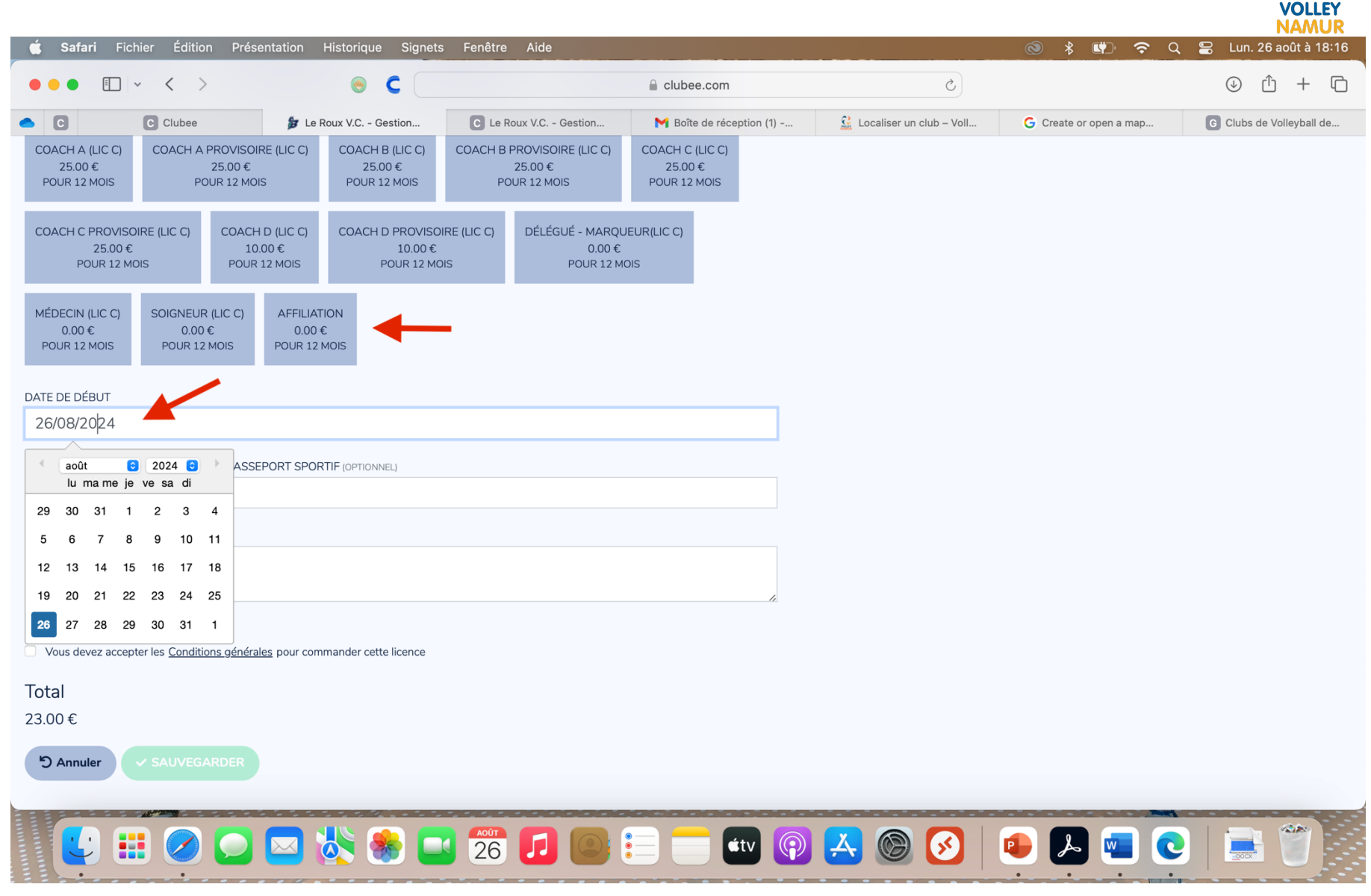

• Valider les conditions générales et sauvegarder

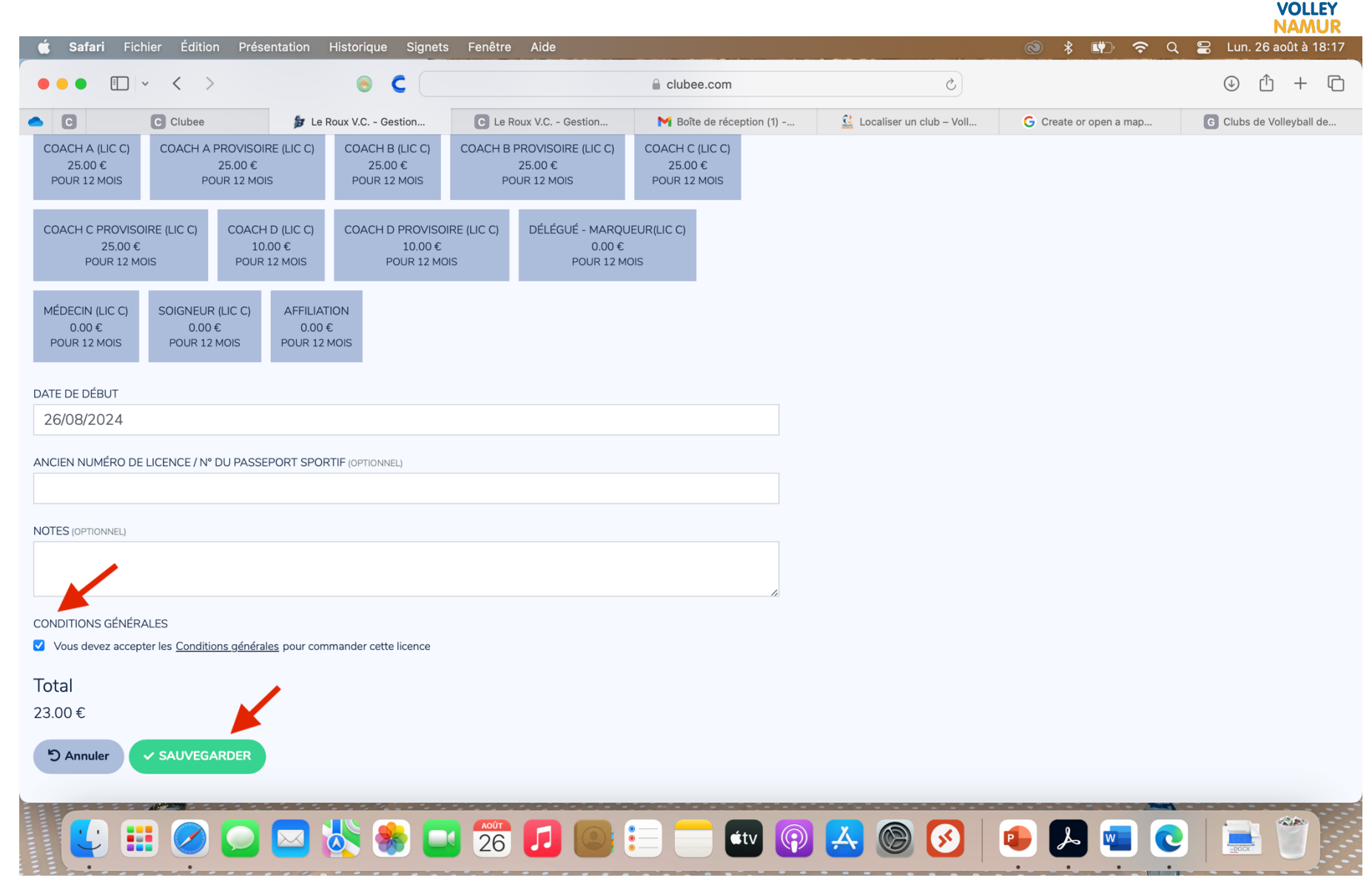

|                                                                     | X |   | ~ |   |
|---------------------------------------------------------------------|---|---|---|---|
| De nouveau attendre un certain temps pour que la licence passe de - |   | à |   | L |

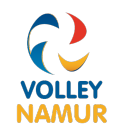

Le membre est correctement affilié.

Cette procédure est valable pour l'instant si elle devait changer, nous vous tiendrions informés.